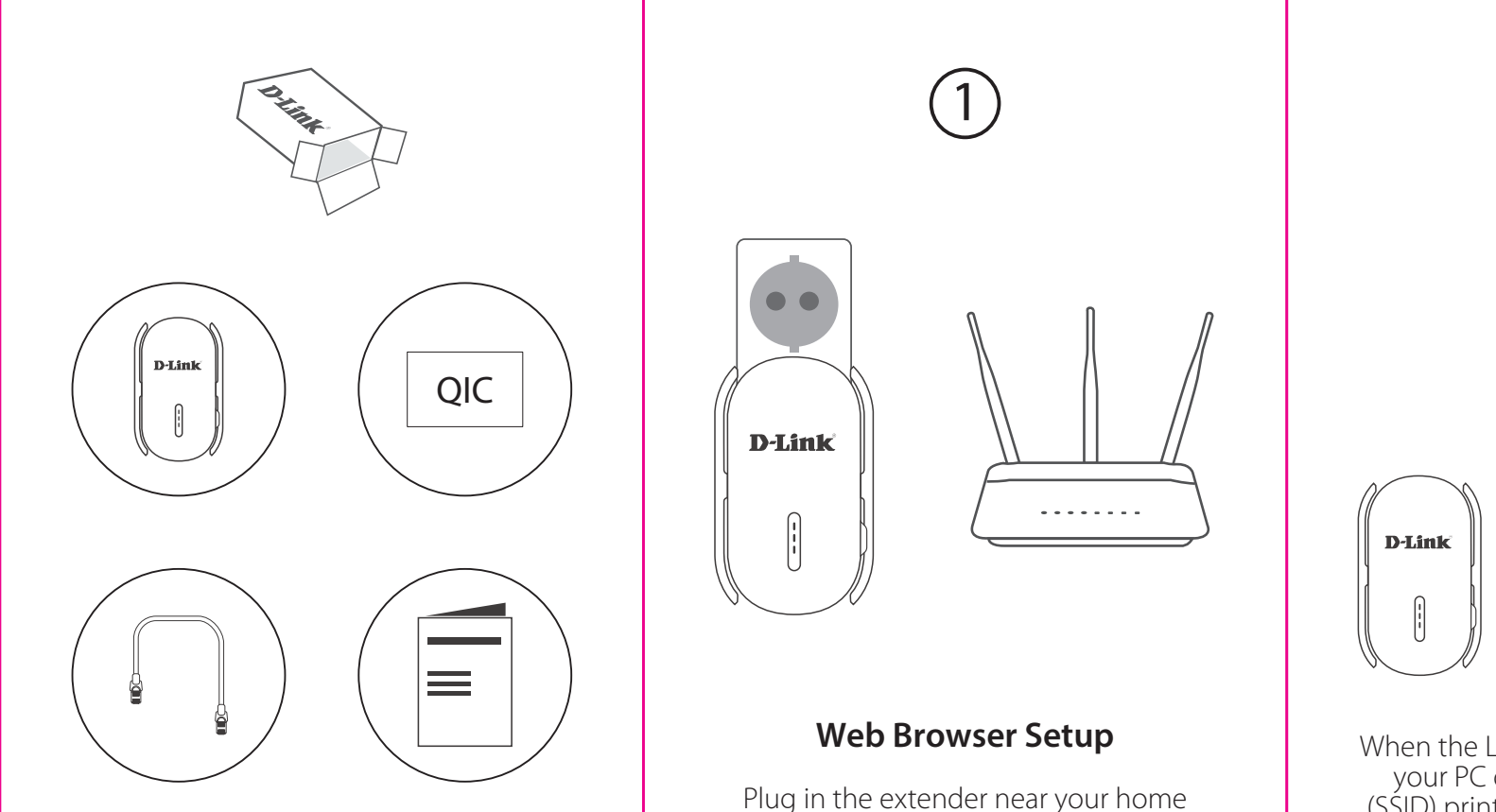

router.

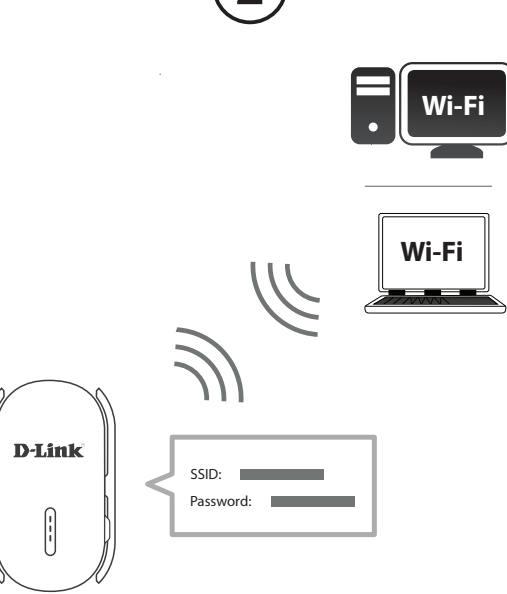

When the LED is blinking amber, connect your PC or laptop to the Wi-Fi name (SSID) printed on the back of the device, or on the included Quick Install Card.

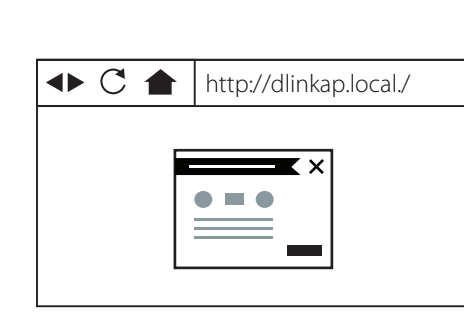

3

Type **http://dlinkap.local./** into a web browser and follow the on-screen instructions to complete the setup. If the setup process was interrupted, log in by leaving the password field blank.

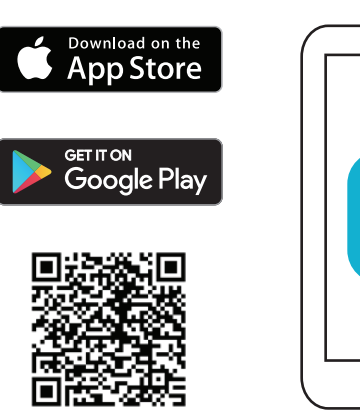

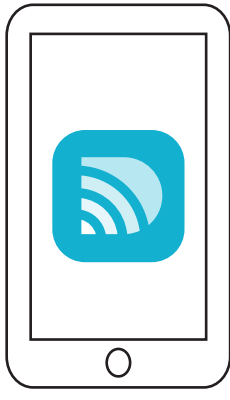

# D-Link Wi-Fi App Setup

Download the **D-Link Wi-Fi** app from the App Store or Google Play.

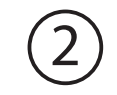

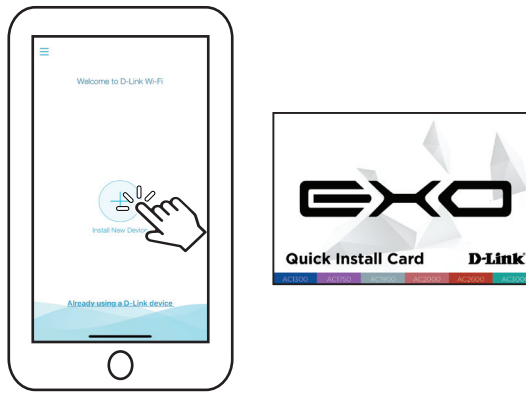

Open the app and tap **Install New Device.** Next, either scan the OR code on the Quick Install Card, or select **DRA-2060** from the list and follow the on-screen instructions to complete the setup.

# **Extender Placement Guideline**

Place your range extender around your home to extend your home Wi-Fi.

Check the LED indicator on your extender to ensure proper connection.

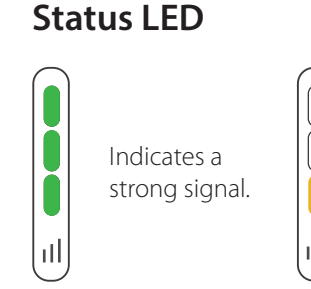

Indicates a weak signal. Move your extender closer to vour home router to improve signal quality.

# **GPL Code Statement**

This D-Link product includes software code developed by third parties, including software code subject to the GNU General Public License ("GPL") or GNU Lesser General Public License ("LGPL"). As applicable, the terms of the GPL and LGPL, and information on obtaining access to the GPL code and LGPL code used in this product, are available to view the full GPL Code Statement at:

#### https://tsd.dlink.com.tw/GPL

The GPL code and LGPL code used in this product is distributed WITHOUT ANY WARRANTY and is subject to the copyrights of one or more authors. For details, see the GPL code and the LGPL code for this product and the terms of the GPL and LGPL.

### Written Offer for GPL and LGPL Source Code

Where such specific license terms entitle you to the source code of such software. D-Link will provide upon written request via email and/or traditional paper mail the applicable GPL and LGPLsource code files via CD-ROM for a nominal cost to cover shipping and media charges as allowed under the GPL and LGPL.

Please direct all inquiries to:

Email: GPI CODF@dlink.com

Snail Mail: Attn: GPI SOURCE REQUEST D-Link Systems, Inc. 17595 Mt. Herrmann Street Fountain Valley, CA 92708

## **Technical Support**

| Australia:<br>Tel: 1300-700-100<br>24/7 Technical Support<br>Web: http://www.dlink.com.au<br>E-mail: support@dlink.com.au |
|----------------------------------------------------------------------------------------------------|
| New Zealand:<br>Tel: 0800-900-900<br>24/7 Technical Support<br>Web: http://www.dlink.co.nz<br>E-mail: support@dlink.co.nz |
| India:<br>Tel: +91-832-2856000 or<br>1860-233-3999<br>Web: www.dlink.co.in<br>E-Mail: helpdesk@in.dlink.com               |

www.dlink.com/exo

Singapore, Thailand, Indonesia, Malaysia, Philippines, Vietnam: Singapore - www.dlink.com.sg Thailand - www.dlink.co.th Indonesia - www.dlink.co.id Malaysia - www.dlink.com.mv Philippines - www.dlink.com.ph Vietnam - www.dlink.com.vn

D-Link Middle Fast - Dubai, U.A.F. Plot No. 531102. Jebel Ali Free Zone South.

P.O.Box 18224, Dubai, U.A.F.

Tel: +971-4-8809022

Fax: +971-4-8809066 / 8809069

Technical Support: +971-4-8809033

General Inquiries:

info.me@me.dlink.com

Tech Support:

support.me@me.dlink.com

# **D-Link**

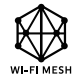

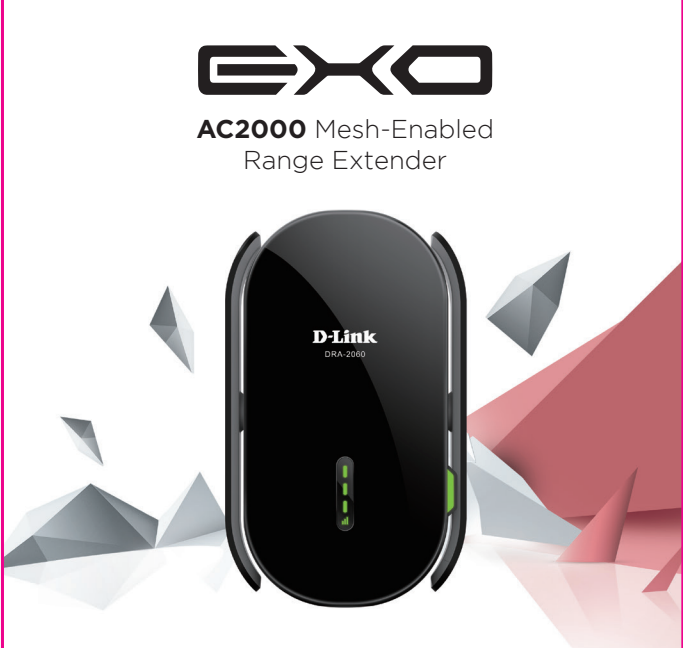

# Simple **Setup** Guide

DRA-2060